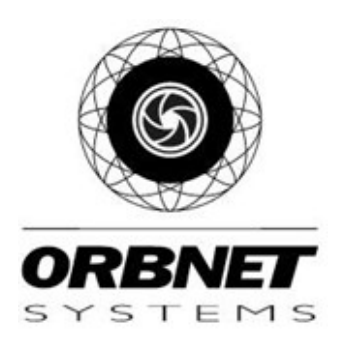

# ORBNET S2 Milestone ACM Installation Guide

For software version 1.3.7

November-2024

## 1 Contents

| 2  | 0  | verview3                                               |
|----|----|--------------------------------------------------------|
| 3  | P  | rincipal Scheme                                        |
| 4  | P  | rerequisites4                                          |
| 5  | Fe | eatures Support4                                       |
| 6  | K  | nown S2 API Limitations4                               |
| 7  | In | stallation Steps5                                      |
| 8  | С  | onfirm Installation9                                   |
| 8  | .1 | Confirm Access Control Integration is accessible9      |
| 8  | .2 | Confirm Management Client Plugin is accessible9        |
| 9  | С  | reate S2 API User11                                    |
| 10 |    | Enable S2 NetBox API13                                 |
| 11 |    | Add Access Control Integration14                       |
| 12 |    | Enable Personalised Login18                            |
| 13 |    | Configure Alarms19                                     |
| 14 |    | Adding overlay buttons in the Milestone Smart Client22 |
| 15 |    | License Activation                                     |
| 16 |    | Important Locations                                    |

## 2 Overview

ORBNET have developed a Milestone Access Control Module (ACM) for the S2 NetBox system. This document details the prerequisites and installation and licensing steps.

## 3 Principal Scheme

The Access Control integration comprises of the following elements:

- Milestone Access Control Module
- Milestone Management Client (MC) plugin

The following items must also be installed and configured prior to deploying the Access Control Module:

- 1. S2 NetBox device and associated nodes
- 2. Milestone XProtect 2023 R1 servers with XProtect Access license installed and sufficient Access Control Door licenses to cover the number of doors required.

**NOTE:** The Access Control integration should work on older versions of Milestone XProtect but this has not been tested and therefore compatibility is not guaranteed.

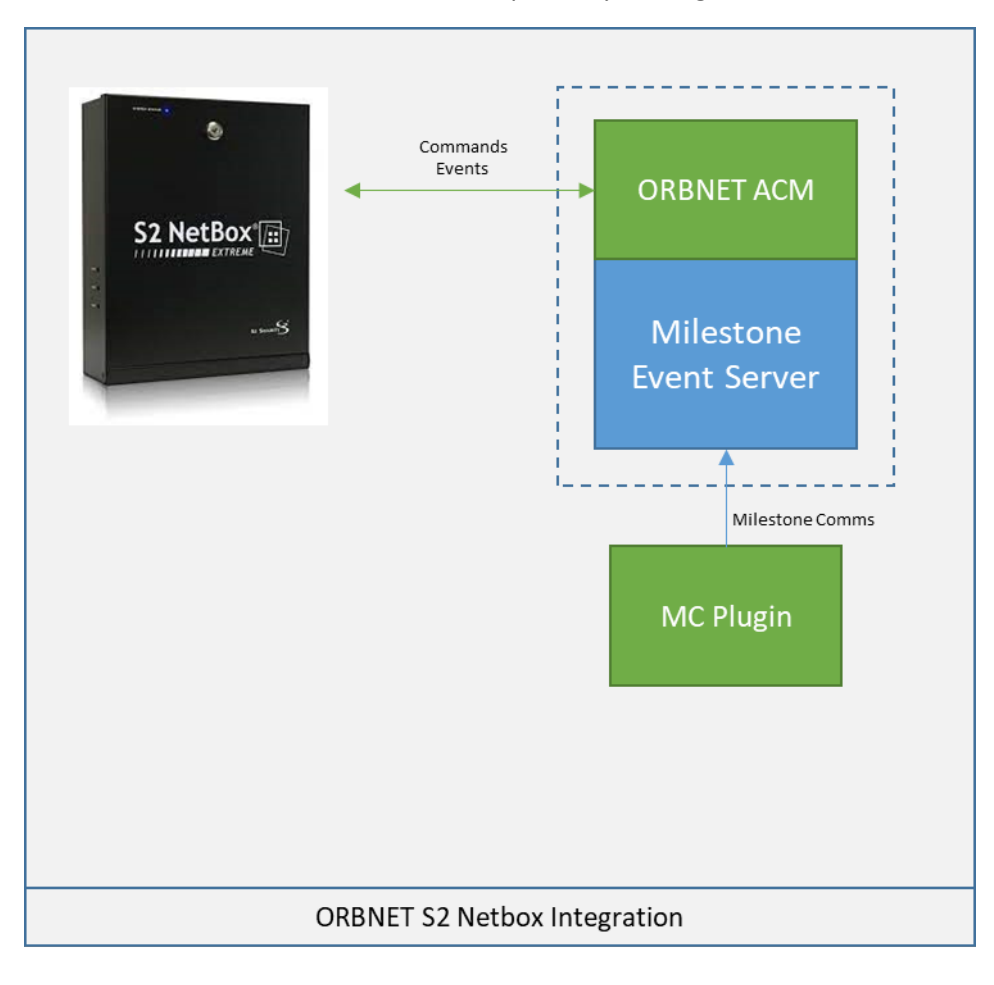

## 4 Prerequisites

- 1. S2 NetBox device
  - a. IP address and port (if port is non-standard)
  - b. Administrator access to the web administration interface
  - c. User Account added for use by the integration details to configure this are provided in this guide (username + password made available)
- 2. Administrator access to the Milestone Event Server (to install software on)
- 3. Milestone account with admin privileges (a Domain Service Account or Basic Milestone User)
  - a. Add new Access Control integration
  - b. Configure Alarms and assign cameras to readers
- 4. .NET Framework v4.8 installed on all Milestone servers
- 5. Installation package from ORBNET
- 6. A valid license after the 30-day trial period has finished
- 7. Any previous S2 Integrations uninstalled and removed completely

## 5 Features Support

The ORBNET S2 Milestone access control integration supports the following S2 NetBox features:

- API Version 1 AND API Version 2 (N.B. API Version 1 is set to be retired from NetBox 6.0)
- Card holder search and view details (including photos)
- Retrieval of doors and associated readers
- Door commands (Lock, Unlock, Momentary Unlock)
- Events (real-time from S2)
- Multiple partitions
- Activate and Deactivate Outputs
- Personalised Login (Milestone Smart Client)
- Door Status Polling (supported in NBAPI v2)

## 6 Known S2 API Limitations

The S2 NetBox API has several limitations which impact some features of the Milestone Access Control integration:

- 1. **Reader states are not available**. Therefore, all Readers will show as Normal. If connectivity to the S2 API fails, then all elements will be marked as Unknown until connectivity is restored.
- 2. **Only one integration connection at a time**. This is not a limitation per se, and note Prerequisites point 7, but the NetBox API only allows a single concurrent connection to the API (for event stream), therefore to avoid contention, remove any existing integration software.

## 7 Installation Steps

The ORBNET ACM and Management Client Plugin are installed using the supplied installation package. This should be run on the Milestone Event Server by a user with local administrator privileges (Milestone privileges are not required).

**NOTE:** After the installation has completed the Milestone Event Server will require a restart. This should be scheduled during a suitable maintenance window.

1. Double-click on setup.exe in the installer folder. This will launch the install program.

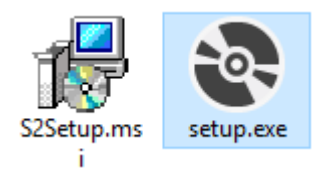

2. Click Next on the opening screen.

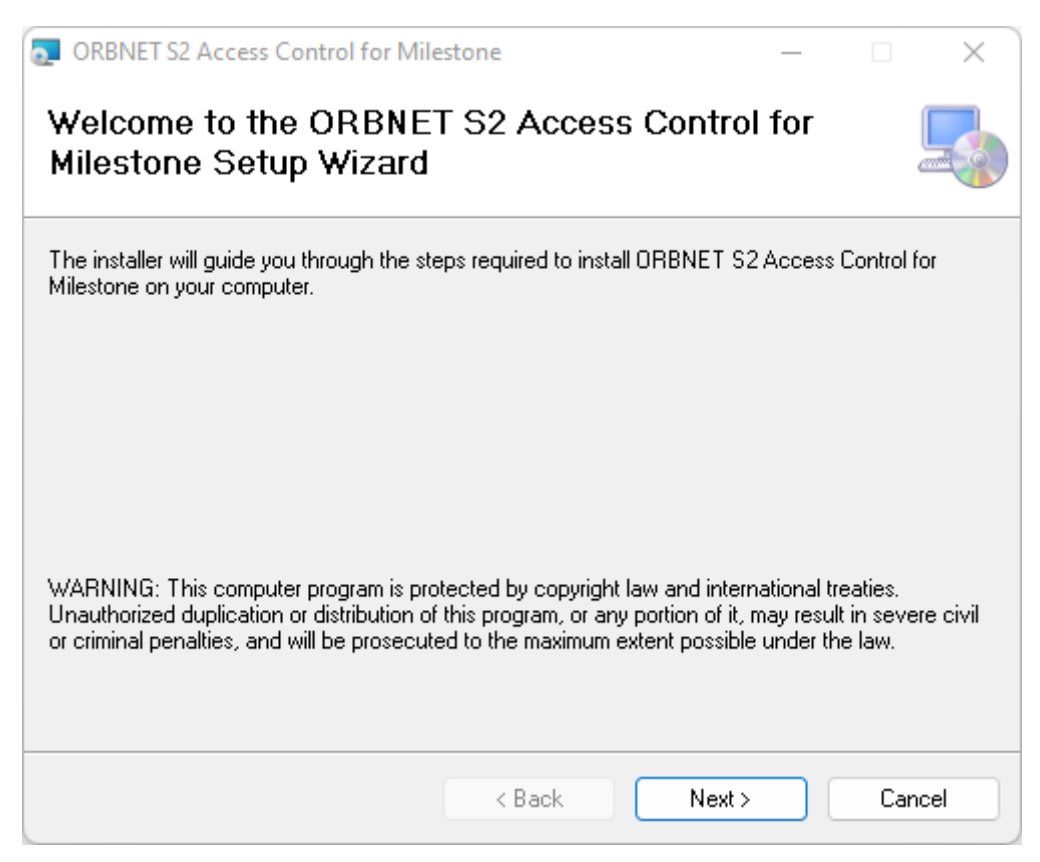

3. Agree to the End User License Agreement

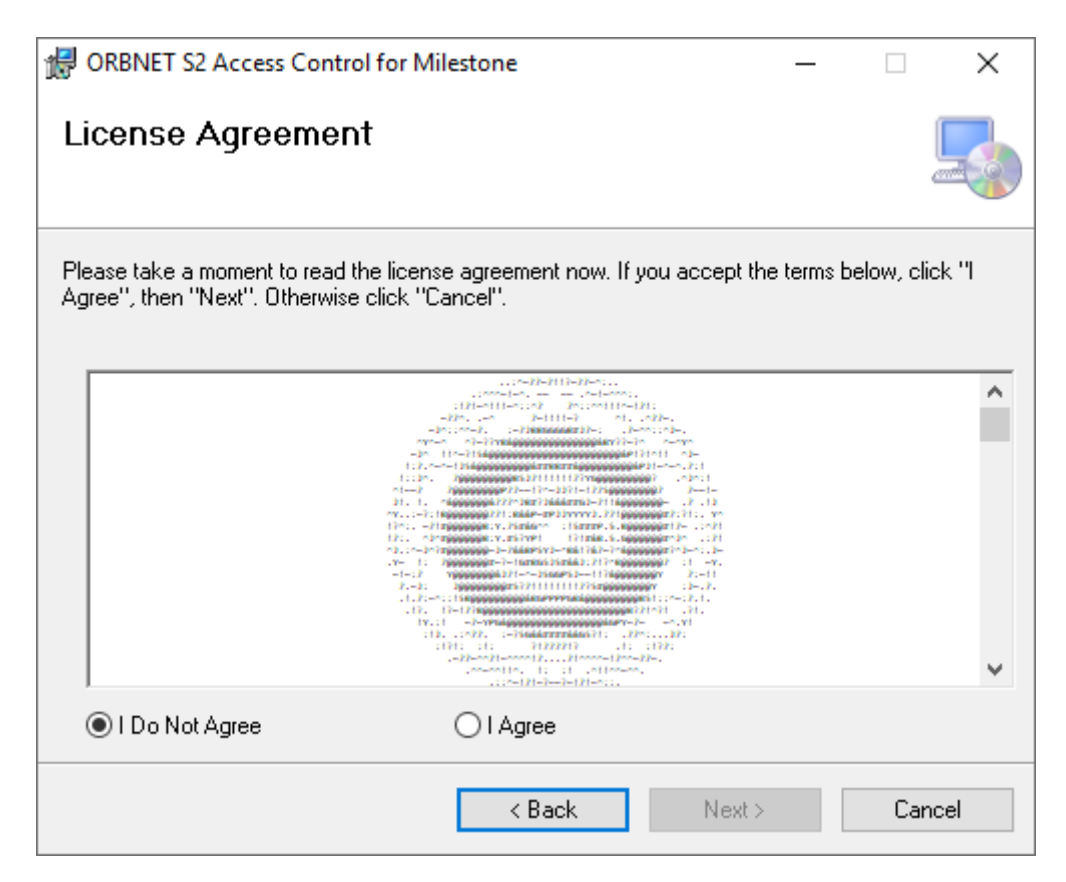

4. Leave the installation folder as the default value and click Next.

| ORBNET S2 Access Control for Milestone                                                  | _          |          | ×     |
|-----------------------------------------------------------------------------------------|------------|----------|-------|
| Select Installation Folder                                                              |            | ĺ        |       |
| The installer will install ORBNET S2 Access Control for Milestone to the follow         | ving fold  | er.      |       |
| To install in this folder, click "Next". To install to a different folder, enter it bel | ow or clia | ck "Brow | ise". |
| Eolder:<br>C:\Program Files\Milestone\MIPPlugins\ORBNET\S2AccessControl\                | В          | rowse    |       |
|                                                                                         | Di         | sk Cost  |       |
| Install ORBNET S2 Access Control for Milestone for yourself, or for anyone<br>computer: | who us     | es this  |       |
| Everyone                                                                                |            |          |       |
| ◯ Just me                                                                               |            |          |       |
| < Back Next >                                                                           |            | Canc     | el    |

5. Click Next to start the installation process.

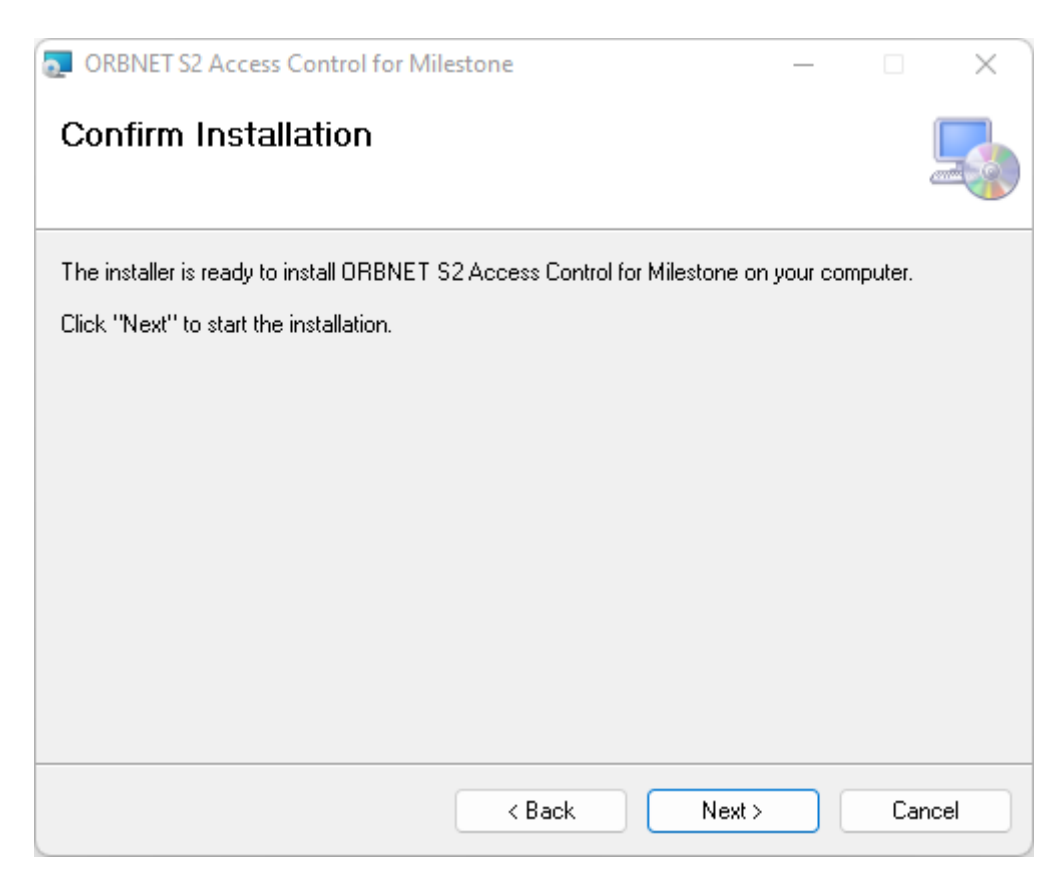

6. The installer will prompt to Stop the Milestone Event Server (if it is running), click Yes to continue:

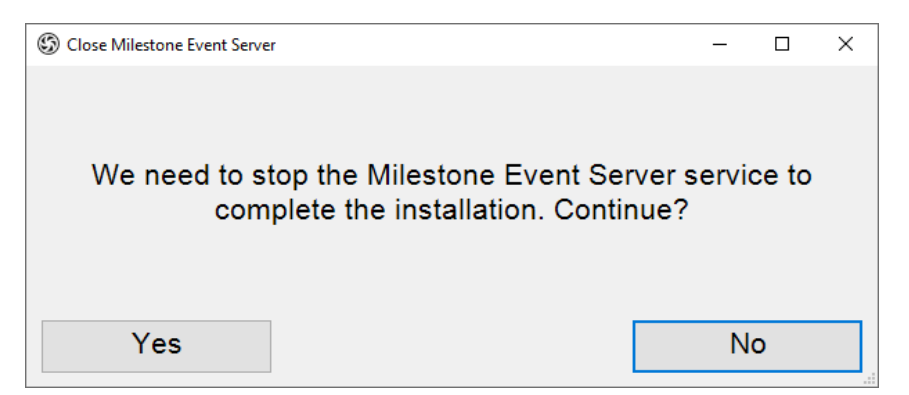

7. The installer will prompt to Start the Milestone Event Server, click Yes to continue:

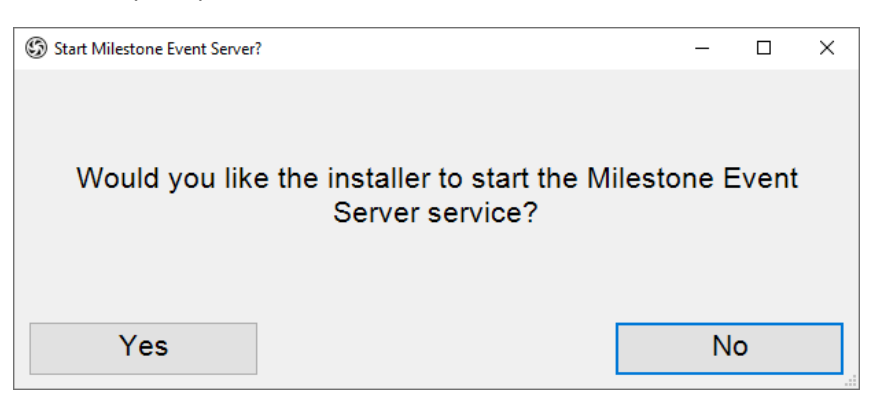

8. Once the installation has completed, click Close.

| ORBNET S2 Access Control for Milestone                                    | _       |     | $\times$ |
|---------------------------------------------------------------------------|---------|-----|----------|
| Installation Complete                                                     |         |     | -        |
| ORBNET S2 Access Control for Milestone has been successfully installed.   |         |     |          |
| Click "Close" to exit.                                                    |         |     |          |
|                                                                           |         |     |          |
|                                                                           |         |     |          |
|                                                                           |         |     |          |
|                                                                           |         |     |          |
|                                                                           |         |     |          |
| Please use Windows Update to check for any critical updates to the .NET F | Framewo | rk. |          |
|                                                                           |         |     |          |
| < Back Close                                                              |         | Can | cel      |

## 8 Confirm Installation

Once the installation process has completed the Milestone Event Server service should be restarted (if the prompted restart in the installation program was not utilised). This will load the necessary Access Control Module and initialise the 30-day trial license.

#### 8.1 Confirm Access Control Integration is accessible

Follow these steps to confirm that the Access Control Module has installed correctly:

- 1. Open the Milestone Management Client and navigate to Access Control on the left-hand side.
- 2. Right click on the Access Control node and select Create New.
- 3. On the Create Access Control System Integration screen, open the Integration plug-in dropdown.
- 4. Confirm that the S2 Access Control System is visible (it will be added later, this is just to check it is appearing in the list)

| ate Access Control Sys | em Integration                                                                          |    |
|------------------------|-----------------------------------------------------------------------------------------|----|
| Create access          | control system integration                                                              |    |
| Name the access con    | rol system integration, select the integration plug-in and enter the connection details | s. |
| Name:                  |                                                                                         |    |
| Integration plug-in:   |                                                                                         | ~  |
|                        | < 8.8 the same is control. System                                                       |    |
|                        | S2 Access Control System                                                                |    |
|                        |                                                                                         |    |
|                        |                                                                                         |    |
|                        |                                                                                         |    |
|                        |                                                                                         |    |
|                        |                                                                                         |    |

**NOTE:** If it is not listed, please ensure that the installation completed successfully and that the Milestone Event Server has restarted.

#### 8.2 Confirm Management Client Plugin is accessible

Follow these steps to confirm that the Management Client Plugin has installed correctly:

- 1. Open the Milestone Management Client (on the Milestone Event Server).
- 2. Confirm that the S2 Access Control node is visible under ORBNET Plugins.
- 3. Click on it and confirm that the plugin contents load.

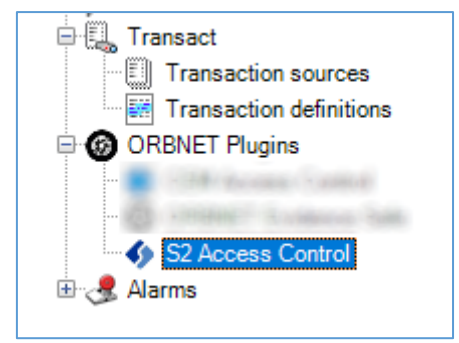

## 9 Create S2 API User

The Milestone integration requires an API user to be created within the S2 NetBox system to grant it access. Follow these steps to set up the correct permissions for the user account:

- 1. Login to the S2 NetBox administration web interface.
- 2. Navigate to Configuration > Site Settings > User Roles.
- 3. Click Add and provide a Name and Description:

| 🚹 💻 🏂 🚳 🔍 : 👘       | room LM - Technical Security Teel |
|---------------------|-----------------------------------|
| 🛃 User Roles        |                                   |
| Name:*              | (or add rename)                   |
| Description:        |                                   |
| Threat Level Group: | (not applicable) 🗸                |
| Permissions:        | Camera Groups:                    |
|                     | Available (0): Selected (0):      |
|                     | View:                             |
|                     | Go to presets:                    |
|                     |                                   |
|                     | Edit presets:                     |
|                     | Forensic Desktop:                 |
|                     |                                   |
|                     | • •                               |
|                     | Elevator Groups:                  |
|                     | Available (0): Selected (0):      |
|                     |                                   |
|                     |                                   |
|                     | View:                             |
|                     | Free Access:                      |
|                     |                                   |
|                     |                                   |
|                     | · ·                               |

4. Scroll down and check Read-Write under API Privilege > Access and tick Restrict User to API Login only (under Security).

- 5. Click Save.
- 6. From the top bar, Select Administration > People Add.
- 7. Provide a Last Name and First Name and under the Login section enter a username, password and select the API User Role under User Role:

| 😭 💻 🤰 🚳 🔍     | Dyson Ltd - Technical Sec | urity Test         |        |                         |             |    |
|---------------|---------------------------|--------------------|--------|-------------------------|-------------|----|
|               | * Last Name               |                    | Fir    | st Name                 |             | MI |
|               | VMS                       |                    |        | Milestone               |             |    |
|               | Activation Date/Time      |                    | Ex     | piration Date/Time      |             |    |
|               | © 09/14/2022 11:49        |                    |        | 0                       |             |    |
|               | ID#                       |                    | La     | st Modified Date & Time |             |    |
|               |                           |                    |        |                         |             |    |
| Signature:    | Notes                     |                    | La     | st Modified User        |             |    |
| No Persona    |                           |                    |        |                         |             |    |
| No signature  |                           |                    |        |                         |             |    |
|               |                           |                    |        |                         |             |    |
|               |                           |                    | //     |                         |             |    |
| Information   | Login                     |                    |        |                         |             |    |
| mormation     |                           |                    |        |                         |             |    |
|               | User Name                 | Password           |        | Re-enter password       |             |    |
| Credentials   | miestone                  |                    |        |                         | •           |    |
|               | User Role                 | Alarm Filter Group |        | Default Widget Desktop  | Custom Menu |    |
| Access Levels | API 🗸                     | Select             | $\sim$ | Select                  | Select      | ~  |
|               |                           |                    |        |                         |             |    |
| Login         |                           |                    |        |                         |             |    |
|               | I                         |                    |        |                         |             |    |

8. Click Save when completed.

## 10 Enable S2 NetBox API

In order for the Milestone Access Control integration to communicate with the S2 NetBox system, the API must be enabled. Follow these steps to do so:

- 1. Login to the S2 NetBox administration web interface.
- 2. Navigate to Site Settings > Network Controller > Data Integration tab.
- 3. Under API check Enabled, Use Authentication and Use login username/password.

| Network Controller                                                                                      |  |  |  |  |
|----------------------------------------------------------------------------------------------------|--|--|--|--|
| System     Nodes     Web Site     Access Control     Admin     Events and Activity     Data Integration |  |  |  |  |
| API                                                                                                    |  |  |  |  |
| Enabled:                                                                                                |  |  |  |  |
| Use Authentication:                                                                                     |  |  |  |  |
| Use login username/password for authentication 🗹<br>(requires setup privilege):                         |  |  |  |  |
| SHA Secret:                                                                                             |  |  |  |  |
| Re-enter SHA Secret:                                                                                    |  |  |  |  |
| Sequence Number: 0 Reset Sequence Number to '0'                                                         |  |  |  |  |
| ODBC                                                                                                    |  |  |  |  |
| Enabled                                                                                                 |  |  |  |  |
| ODBC Report user password: •••••••   (default "report")                                                 |  |  |  |  |
| CSV Export                                                                                              |  |  |  |  |
| Enabled                                                                                                 |  |  |  |  |
|                                                                                                    |  |  |  |  |
| Save Cancel                                                                                             |  |  |  |  |

- 4. Leave all other settings as default.
- 5. Click Save when done.

## 11 Add Access Control Integration

In order to utilise the Access Control Module within Milestone, the Access Control integration must be added. This is done through the Milestone Management Client.

- 1. Open Management Client.
- 2. Navigate to Access Control.
- 3. Right click on Access Control and select Create New.
- 4. Provide a Name for the Access Control System (e.g., the organisation or premises).
- 5. Select S2 Access Control System from the Integration plug-in drop-down.

| ,                                                 | 9                                               |                 |  |  |
|---------------------------------------------------|-------------------------------------------------|-----------------|--|--|
| Name the access control system integration, sel   | ect the integration plug-in and enter the conne | ection details. |  |  |
| Name:                                             | Mega Corp HQ                                    |                 |  |  |
| Integration plug-in:                              | S2 Access Control System                        | v               |  |  |
| Language:                                         | English                                         | Ŷ               |  |  |
| Address:                                          | localhost                                       |                 |  |  |
| Port:                                             | 443                                             |                 |  |  |
| Connect using HTTPS:                              | $\checkmark$                                    |                 |  |  |
| S2 API Version:                                   | Version2                                        | Ŷ               |  |  |
| Username:                                         | admin                                           |                 |  |  |
| Password:                                         | ••••                                            |                 |  |  |
| Session Timeout:                                  | 600                                             |                 |  |  |
| Portal Status Changes Polling Interval (in second | ls): 1                                          |                 |  |  |
|                                                   |                                                 |                 |  |  |
|                                                   |                                                 |                 |  |  |

6. Complete the settings as follows:

| Setting             | Default Value | Notes                                             |
|---------------------|---------------|---------------------------------------------------|
| Language            | English       | English is the only language currently available. |
| Address             | Localhost     | IP address or hostname of the S2 NetBox server.   |
| Port                | 80            | TCP port of the S2 NetBox server.                 |
| Connect using HTTPS | Off           | Enable if using HTTPS on the S2 NetBox server.    |
| S2 API Version      | Version1      | Adjust to match the version of S2 API.            |
| Username            | milestone     | API user for S2.                                  |
| Password            | N/A           | Password for the S2 API user.                     |

| Session Timeout                                        | 600 | Session timeout as defined in S2 (entered in seconds).                                                    |
|--------------------------------------------------------|-----|----------------------------------------------------------------------------------------------------|
| Poll for Portal Status Changes<br>(v2 only)            | Off | Enable polling of NBAPI for portal status<br>changes. NOTE: This is only supported in v2<br>of the NBAPI. |
| Portal Status Changes Polling<br>Interval (in seconds) | 1   | The number of seconds between polling of<br>NetBox API for portal status changes                          |

- 7. Once completed, click Next.
- 8. The Access Control Module will now attempt to connect to the S2 NetBox API to authenticate and import all Access Control elements
  - a. If there is an error, you may see the following message:

| Create Access Control System Integration ×                                                                                 |
|----------------------------------------------------------------------------------------------------|
| Connecting to the access control system                                                                                    |
| Collecting configuration data                                                                                              |
| Unable to receive configuration from the access control system. Error message: Invalid credentials, API key or IP address. |
|                                                                                                    |
|                                                                                                    |
|                                                                                                    |
|                                                                                                    |
|                                                                                                    |
|                                                                                                    |
|                                                                                                    |
|                                                                                                    |
| Previous Next Cancel                                                                                                    |

- b. Click Previous, re-check all settings and try again. If the error persists, contact ORBNET support.
- 9. Once completed, you can review the configuration that has been added:

| Create | Access Control System Integration                             |                   | x   |
|--------|---------------------------------------------------------------|-------------------|-----|
| Сс     | onnecting to the access control system                        |                   |     |
| Col    | lecting configuration data                                    |                   |     |
| Cor    | nfiguration successfully received from access control system. |                   |     |
|        | Addadi                                                        |                   |     |
|        | Doors (2)                                                     | •                 |     |
|        | Units (7)                                                     | -                 |     |
|        | Servers (1)                                                   | •                 |     |
|        | Events (23)                                                   | •                 |     |
|        | Commands (4)                                                  | -                 |     |
|        | States (20)                                                   | •                 |     |
|        |                                                               |                   |     |
|        |                                                               |                   |     |
|        |                                                               |                   |     |
|        |                                                               |                   |     |
|        |                                                               |                   |     |
|        |                                                               |                   |     |
|        |                                                               |                   | ]   |
|        |                                                               | Previous Next Can | cel |

- 10. Click Next to continue.
- 11. Use the following screen to associate Milestone cameras to access points (this can be done later if required).

| Create Access Control System Integration<br>Associate cameras<br>Drag cameras to the access points for each door in the lis<br>Client when access control events related to one of the do                                           | x<br>t. The associated cameras are used in the XProtect Smart<br>por's access points are triggered. |
|----------------------------------------------------------------------------------------------------|----------------------------------------------------------------------------------------------------|
| Doors:                                                                                                    | Cameras:                                                                                            |
| All doors ¥                                                                                                    | LAB034MSTONE                                                                                        |
| Name Enabled Licence                                                                                                    | Diffice Cameras                                                                                     |
| Front Door V Pending V                                                                                                    | AXIS M5014 PTZ Dome Network Camera                                                                  |
| Access point: Front Reader In<br>AXIS M5014 PTZ Dome Network Camera (10.34.140.<br>Drop camera here to associate it with the access poin<br>Access point: Front Egress Out<br>Drop camera here to associate it with the access poin | VM Captures                                                                                         |
| Rear Door 🖌 Pending                                                                                                    |                                                                                                    |
| <                                                                                                    | <                                                                                                   |
|                                                                                                    | Previous Next Cancel                                                                                |

12. Click Next.

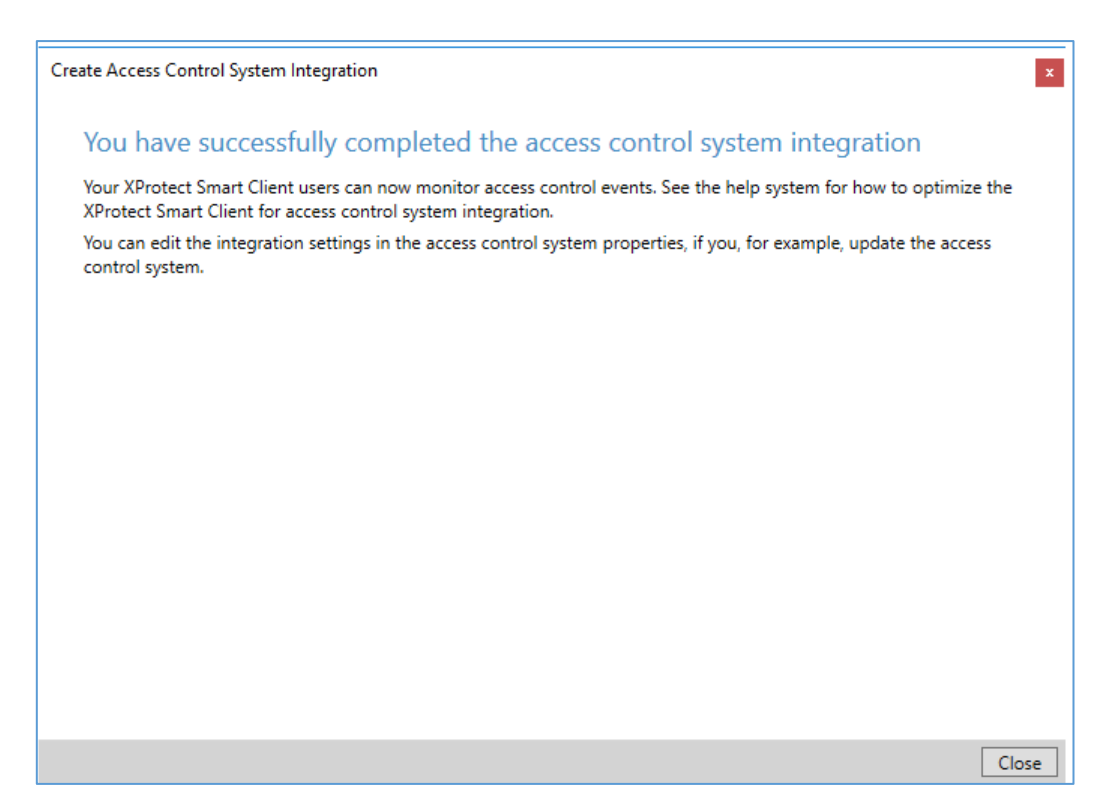

13. Click Close to complete.

The Access Control Module is now configured. All the standard Milestone Access Control functions will now be available on the access control units that are available and licensed – for example doors and readers, each ACU and the server.

## 12 Enable Personalised Login

The integration supports Milestone Personalised Login. This must be enabled through the Milestone Management Client as follows:

- 1. Open Milestone Management Client
- 2. Navigate to Access Control node and select the relevant S2 Integration
- 3. Under General Settings, tick Operator login required, and click Save

| Access Control 🚽 📮 | Access Control Information                           |                                                    |  |
|--------------------|------------------------------------------------------|----------------------------------------------------|--|
| Access Control     | General settings                                     |                                                    |  |
|                    | Enable:                                              |                                                    |  |
|                    | Name:                                                | S2 LAB034                                          |  |
|                    | Description:                                         |                                                    |  |
|                    |                                                      |                                                    |  |
|                    |                                                      |                                                    |  |
|                    |                                                      |                                                    |  |
|                    | Integration plug-in:                                 | S2 Access Control System (Version: 1.3.7.0, 1.3.7) |  |
|                    | Last configuration refresh:                          | 11/21/2023 3:41 PM                                 |  |
|                    |                                                      | Refresh Configuration                              |  |
|                    | Operator login required:                             |                                                    |  |
|                    | Language:                                            | English                                            |  |
|                    | Address:                                             | 192.168.1.32                                       |  |
|                    | Port:                                                | 80                                                 |  |
|                    | Connect using HTTPS:                                 |                                                    |  |
|                    | S2 API Version:                                      | Version1                                           |  |
|                    | Username:                                            | orbnet                                             |  |
|                    | Password:                                            | Enter current password                             |  |
|                    | Session Timeout:                                     | 600                                                |  |
|                    | Cardholder image override enabled:                   |                                                    |  |
|                    | Retrieve Cardholder Images:                          |                                                    |  |
|                    | Poll for Portal Status Changes (v2 only):            |                                                    |  |
|                    | Portal Status Changes Polling Interval (in seconds): | 1                                                  |  |
|                    |                                                      |                                                    |  |
|                    |                                                      |                                                    |  |

## 13 Configure Alarms

The S2 Access Control System can raise alarms when certain events occur. For example:

- A user denied access to a reader/door.
- A specific door was opened out of office hours.
- A reader went offline.

These alarms are monitored by the Milestone Access Control Module and presented as events. In order to get these alarms to appear within Milestone, the Alarms must be configured, and the door/reader must be licensed. Follow these steps to do so:

- 1. Open the Management Client.
- 2. Expand the Alarms node on the left-hand side and select Alarm Definitions.

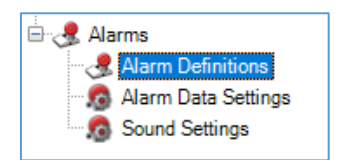

- 3. On the right-hand side, right click on Alarm Definitions and select Add New.
- 4. Milestone presents a several options to configure an Alarm Definition:

| arm Definition Information                                                                                                    |                                                                                                   |                                                                              |  |  |  |
|----------------------------------------------------------------------------------------------------|---------------------------------------------------------------------------------------------------|------------------------------------------------------------------------------|--|--|--|
| Alarm definition                                                                                                    |                                                                                                   |                                                                              |  |  |  |
| Enable:                                                                                                    | $\checkmark$                                                                                      |                                                                              |  |  |  |
| Name:                                                                                                    | Alarm Definition 1                                                                                | Alam Definition 1                                                            |  |  |  |
| Instructions:                                                                                                    |                                                                                                   | ~ ~                                                                          |  |  |  |
| Trigger                                                                                                    |                                                                                                   |                                                                              |  |  |  |
| Triggering event:                                                                                                    |                                                                                                   | ~                                                                            |  |  |  |
|                                                                                                    |                                                                                                   | ~                                                                            |  |  |  |
| Sources:                                                                                                    |                                                                                                   | ~                                                                            |  |  |  |
| Activation period                                                                                                    |                                                                                                   |                                                                              |  |  |  |
|                                                                                                    | Alumer                                                                                            |                                                                              |  |  |  |
| Ime profile:                                                                                                    | Always                                                                                            | ~                                                                            |  |  |  |
| <ul> <li>Event based:</li> </ul>                                                                                                    | Start:                                                                                            | Select                                                                       |  |  |  |
|                                                                                                    |                                                                                                   | Coloret                                                                      |  |  |  |
| Map  An alarm only appears on the smart map if                                                                                                    | Stop:<br>at least one source of the alarm is a camera.                                            | Seied                                                                        |  |  |  |
| Map<br>An alarm only appears on the smart map if<br>Alarm manager view:                                                                                                    | Stop:<br>at least one source of the alam is a camera.<br>Smart map                                | Seisch                                                                       |  |  |  |
| Map<br>An alarm only appears on the smart map if<br>Alarm manager view:                                                                                                    | Stop:<br>at least one source of the alarm is a camera.<br>Smart map                               | Seisch                                                                       |  |  |  |
| Map<br>An alarm only appears on the smart map if<br>Alarm manager view:<br>Related map:                                                                                                    | Stop:<br>at least one source of the alarm is a camera.<br>Smart map<br>Map                        | Seied                                                                        |  |  |  |
| Map<br>An alarm only appears on the smart map if<br>Alarm manager view:<br>Related map:<br>Operator action required                                                                                                    | Stop:<br>at least one source of the alarm is a camera.<br>Smart map<br>Map                        | Select                                                                       |  |  |  |
| Map  An alam only appears on the smart map if Alam manager view:  Related map: Operator action required Time limit:                                                                                                    | Stop:<br>at least one source of the alarm is a camera.<br>Smart map<br>Map<br>1 minute            | Sei€G<br>✓                                                                   |  |  |  |
| Map<br>An alam only appears on the smart map if<br>Alam manager view:<br>Related map:<br>Operator action required<br>Time limit:<br>Events triggered:                                                                                             | Stop:<br>at least one source of the alarm is a camera.<br>Smart map<br>Map<br>1 minute            | Select                                                                       |  |  |  |
| Map  An alarm only appears on the smart map if Alarm manager view:  Related map: Operator action required Time limit: Events triggered: Other                                                                                                    | Stop:<br>at least one source of the alam is a camera.<br>Smart map<br>Map<br>1 minute             | Select                                                                       |  |  |  |
| Map  An alam only appears on the smart map if Alam manager view:  Related map: Operator action required Time limit: Events triggered: Other Related cameras:                                                                                      | Stop:<br>at least one source of the alarm is a camera.<br>Smart map<br>Map<br>1 minute            | Select                                                                       |  |  |  |
| Map  An alam only appears on the smart map if Alam manager view:  Related map: Operator action required Time limit: Events triggered: Other Related cameras: Initial alam owner:                                                                  | Stop:<br>at least one source of the alarm is a camera.<br>Smart map<br>Map<br>1 minute            | Select                                                                       |  |  |  |
| Map  An alam only appears on the smart map if Alam manager view:  Related map: Operator action required Time limit: Events triggered: Other Related cameras: Initial alam owner: Initial alam priority:                                           | Stop:<br>at least one source of the alam is a camera.<br>Smart map<br>Map<br>1 minute<br>1. High  | Select                                                                       |  |  |  |
| Map  An alam only appears on the smart map if Alam manager view:  Related map: Operator action required Time limit: Events triggered: Other Related cameras: Initial alam owner: Initial alam pronty: Alam category:                              | Stop:<br>at least one source of the alarm is a camera.<br>Smart map<br>Map<br>1 minute<br>1. High | Select           Select           Select           Y           Y           Y |  |  |  |
| Map  An alam only appears on the smart map if Alam manager view:  Related map: Operator action required Time limit: Events triggered: Other Related cameras: Initial alam owner: Initial alam priority: Alam category: Events triggered by alam:: | Stop:<br>at least one source of the alarm is a camera.<br>Smart map<br>Map<br>1 minute<br>1. High | Select                                                                       |  |  |  |
| Map  An alam only appears on the smart map if Alam manager view:  Related map: Operator action required Time limit: Events triggered: Other Related cameras: Initial alam priority: Alam category: Events triggered by alam:: Auto-close alam:    | Stop:<br>at least one source of the alarm is a camera.<br>Smart map<br>Map<br>1 minute<br>1. High | Select                                                                       |  |  |  |

5. Under the Trigger section, open the Triggering event drop-down box and select Access Control Event Categories.

| Trigger           |                                 |  |  |
|-------------------|---------------------------------|--|--|
| Triggering event: | Access Control Event Categories |  |  |
|                   | ~                               |  |  |
| Sources:          | ~ ~                             |  |  |

6. In the subsequent drop-down boxes, select the event category (e.g., Access Denied) and related source:

| Trigger           |                                 |   |
|-------------------|---------------------------------|---|
| Triggering event: | Access Control Event Categories | ~ |
|                   | Access denied                   | ~ |
| Sources:          | All doors                       | ~ |

7. Set any other options as desired and click Save.

Now, when an Access Denied event on the selected door (in this example) is raised via The Access Control Module, Milestone will raise an alarm which can be observed in the Milestone Smart Client:

| Ø Milestone XProtect Smart C                                             | lient                      |                                                                                                    |                                                                                                    | 29/09/2021 13:01:49 🗕 🗆 🗙                                                                           |
|--------------------------------------------------------------------------|----------------------------|----------------------------------------------------------------------------------------------------|----------------------------------------------------------------------------------------------------|----------------------------------------------------------------------------------------------------|
| Live Playback                                                            | Search 🛛 🛛 Alarm Manager 📢 | Access Control S                                                                                                    | ystem Monitor                                                                                                    | ◆ Ø † ⊻                                                                                             |
|                                                                          |                            |                                                                                                    |                                                                                                    | Setup 🔀                                                                                             |
|                                                                          | n selected                 | AUG ME<br>France per 2<br>Video codec<br>Video codec<br>Video codec<br>Source sate<br>lange availa<br>France per 2<br>GPU PCPM<br>Last GOP ler<br>Render queu<br>Render queu<br>Render Render Ren | 5014 PTZ Dome Network Camera (<br>econd: 0.07<br>H.264<br>Jon: 1280/220<br>objection: Off<br>Connected<br>bitry: AherDatabaseEnd<br>econd (received): 0.07 (26681 - 26681)<br>NA<br>A the (Pablo): 0.0<br>gift: 0.0<br>e max size: 1<br>e max size: 1<br>e min size: 1<br>e overflow count: 50<br>http:// | Camera 1 - 28/09/2021 1452:41.095 O<br>me Network Camera<br>mera 1<br>7563/<br>13:00:43.299 ► ► 183 |
| Quick Filters                                                            | Alarms <i>No filter</i> ∨  |                                                                                                    |                                                                                                    | Reports 1-1                                                                                         |
| ▼ New (1)                                                                | Time Priority Leve         | el State Level State Name                                                                                                    | Message                                                                                                    | Source Owner ID                                                                                     |
| T In progress (0)                                                        | 13:00:32 29/09/2021 1      | 1 New                                                                                                    | Access Denied Credential Not Known                                                                                                    | Front Reader In 19                                                                                  |
| <ul> <li>▼ On hold (0)</li> <li>▼ Closed (0)</li> <li>Servers</li> </ul> |                            |                                                                                                    |                                                                                                    |                                                                                                    |

# 14 Adding overlay buttons in the Milestone Smart Client

The Milestone Smart Client supports the placing of "overlay buttons" on live camera tiles to initiate a variety of actions, including Access Control commands. This can be used for example to provide a quick action to open a door that the operator can action based on the activity identified by the live camera feed.

Follow these steps to add an overlay button as described:

- 1. Open the Milestone Smart Client and login.
- 2. Ensure the Live tab is selected, and the desired View is open.
- 3. Click on the Setup button:

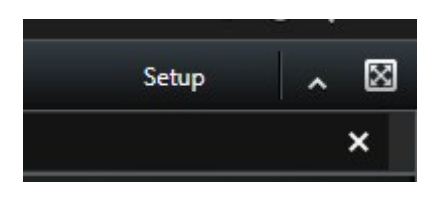

4. From the left-hand menu, under "Overlay buttons" expand the Access control node and select a command relating to the door in question. Draft this onto the video tile.

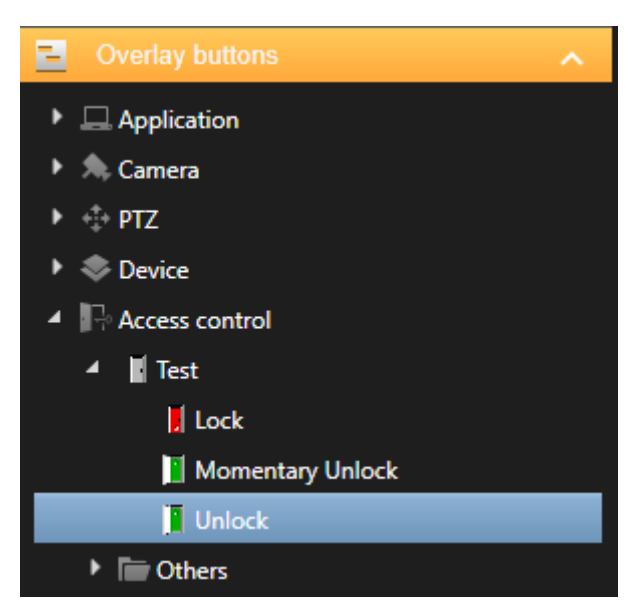

- 5. Click on the Setup button again to save the changes.
- 6. Hover the mouse over the edited tile, the overlay button should appear.

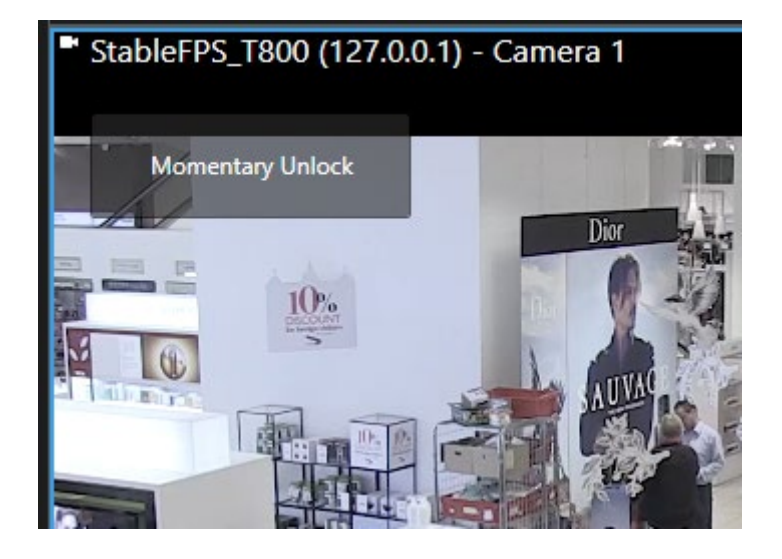

## 15 License Activation

The Access Control Module comes with a free 30-day trial license. After that the software will no longer function. In order to activate a license, follow these steps.

**NOTE:** After a valid license has been loaded the Milestone Event Server will require a restart. This should be scheduled during a suitable maintenance window.

- 1. Open the Milestone Management Client on the Milestone Event Server and login.
- 2. On the left-hand side navigate to ORBNET Plugins > S2 Access Control.

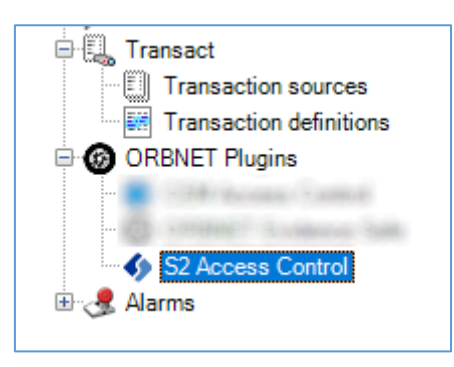

3. Click on the Settings tab, this will show the current license status:

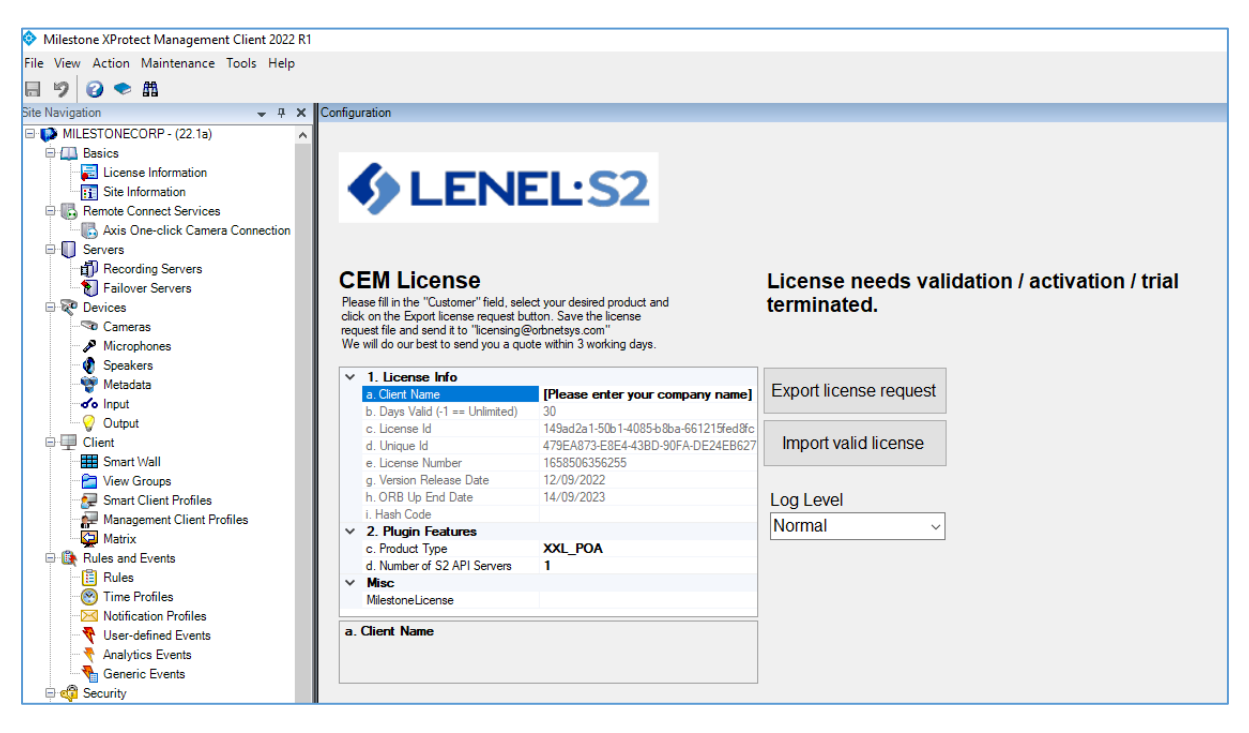

- 4. Complete the Client Name field and click on Export license request. This will generate a ".s2licr" file.
- 5. Send this file to <u>license@orbnetsys.com</u> to get your license activated. Once ORBNET has received payment, a return email will follow containing the ".s2lic" file which needs to be imported as follows.
- 6. In the same Management Client, click on Import valid license. Select the ".s2lic" file that was sent to you.
- 7. The license status should now update showing the duration of the license and any other license features.

- 8. **NOTE:** The Milestone Event Server will now need to be restarted to activate any previously unlicensed features. This should be done manually by a system administrator.
- 9. After the Milestone Event Server has restarted, re-open the Settings tab in the Management Client plugin to confirm the license status.

## **16 Important Locations**

The following table lists important locations containing log files. Files from these paths may be requested for support and troubleshooting. Access to all paths should be secured appropriately according to local security policies.

#### **Base path**

The base path depends on whether the Export Service is running under a Domain Service Account or with a built-in account e.g., NETWORK SERVICE (this is the default account after installation, and suitable for a non-domain environment).

Running as a Windows User Account: C:\Users\<service-user>

Running as Built-in Account: C:\Windows\ServiceProfiles\NetworkService

| ltem         | Path                                                                           | Server/Client |
|--------------|--------------------------------------------------------------------------------|---------------|
| MIP Logs     | C:\ProgramData\Milestone\XProtect Event Server\logs\MIPLogs\*.log              | Milestone     |
|              |                                                                                | Event Server  |
| Install Path | C:\Program Files\Milestone\MIPPlugins\ORBNET\S2AccessControl\                  | Milestone     |
|              |                                                                                | Event Server  |
| Management   | C:\Users\ <username>\AppData\Local\S2AccessControl\ManagementClient</username> | Workstation   |
| Client Logs  | /rods/                                                                         |               |